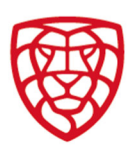

verze 2022

# Manuál soutěžní žádosti

- Vstup do systému FIS 1.
- 2. Správa soutěžních žádostí
- З. Nová žádost
- 4 Změna utkání
- 5. Oznámení žádosti o Změnu utkání
- Vyjádření se k žádosti o Změnu utkání 6
- 7. Rozhodnutí o žádosti o Změnu utkání
- 8. Změna pořadatele
- 9. Odložení utkání
- 10. Soutěžní řád
- 11. Kontakt

#### Vstup do systému FIS 1.

Obr.: vstup do systému FIS Do systému FIS vstoupíte pomocí přihlašovacích údajů přes odkaz na úvodní stránce internetových stránek Českého florbalu – www.ceskyflorbal.cz.

#### Správa soutěžních žádostí 2.

Pomocí odkazu SOUTĚŽNÍ ŽÁDOSTI se sekretář oddílu dostane na stránku, kde může provádět správu soutěžních žádosti, tedy jak je podávat, tak se vyjadřovat k žádostem podaným ze strany soupeřů.

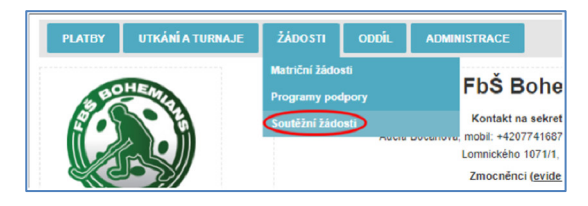

Na stránce jsou čtyři záložky, pod nimiž jsou k nalezení jednotlivé žádosti, dle stavu v řízení, podané žádosti, schválené žádosti a zrušené žádosti.

| ARAHA                    |                                                                                                    | Martin M          | یے<br>Musil ( <u>martin.musil@fbsbohen</u><br>Doubrava | nians.cz); Tomáš Grigar ( <u>tomas grigar@tbsbohemians.cz</u> ); Jakub<br>(j <u>akub doubrava@tbsbohemians.cz</u> ); |      |         |  |
|--------------------------|----------------------------------------------------------------------------------------------------|-------------------|--------------------------------------------------------|----------------------------------------------------------------------------------------------------|------|---------|--|
| Nová žádost              |                                                                                                    |                   |                                                        |                                                                                                    |      |         |  |
| V ŘÍZENÍ PO              | ODANÉ ŽÁDOSTI                                                                                                    | SCHVÁLENÉ ŽÁDOSTI | ZRUŠENÉ ŽÁDOST                                         | I                                                                                                    |      |         |  |
| Generováno 🗘             |                                                                                                    | Typ žádosti ⊜     | Žadatel 🗘                                              | Utkání                                                                                                    | Stav | Podstav |  |
| Nenalezeny žádné záznamy |                                                                                                    |                   |                                                        |                                                                                                    |      |         |  |
| K žádosti se vyjádře     | X žádosti se vyjádřete do týdne od termínu vygenerování pomocí formuláře "Detail žádosti".     Obr.: podoba stránky pro správu soutěžních žádostí |                   |                                                        |                                                                                                    |      |         |  |

#### 3. <u>Nová žádost</u>

Pomocí tlačítka NOVÁ ŽÁDOST se podává nová žádost. Po kliknutí na tlačítko se objeví dvě pole, pomocí nichž se definuje příslušná žádost, tedy čeho se žádost týká a jakého utkání se týká. FIS pracuje se třemi typy žádosti:

Každý oddíl (sekretář oddílu) má vlastní přihlašovací údaje a práva ke správě oddílu. Po přihlášení vstoupíte na oddílovou stránku.

- Změna utkání = pomocí tohoto typu se žádá o změnu data utkání, času začátku utkání, či hrací haly.
- Změna pořadatele = pomocí tohoto typu se žádá o změnu pořadatelství utkání. -
- Odložení utkání = pomocí tohoto typu se žádá o odložení utkání na neurčený termín. \_

### Poznámka

Každý typ žádosti spouští jiné postupy a procesy v systému FIS, proto je třeba zvolit správný typ žádosti.

Po výběru typu žádosti je třeba vybrat utkání, kterého se žádost týká. Do příslušného pole stačí začít psát název soutěže, soupeře či podobnou charakteristiku utkání a našeptávač rovnou nabídne k výběru utkání, která splňují zadané parametry. Po výběru utkání je třeba kliknout na tlačítko VYTVOŘIT. Tím dojde k vygenerování příslušné žádosti a otevření dialogového okna, pomocí něhož se žádost podává.

| Nová žádost           |                                                                                                    |          |
|-----------------------|----------------------------------------------------------------------------------------------------|----------|
| Změna pořadatele 🗸    | extra                                                                                                    | Vytvořit |
| V ŘÍZENÍ PC           | Extraliga žen 8XW1-A003 - 11.9.2022 - Panthers Praha x FbŠ Bohemians<br>Extraliga žen 8XW1-A010 - 17.9.2022 - FbŠ Bohemians x MITEL Florbalová akademie MB<br>Extralia zen 8XW1-A010 - 0.2.0.2.0.2.0.2.0.2.0.2.0.2.0.0.0.0.0.0 | s⊤i      |
| ☐ Generováno ◊        | Extraliga zen XWI-A021 - 28.9.2022 - FbŠ Bohemians x FAT PIPE FLORBAL CHODOV                                                                                                    | Utká     |
| Nenalezeny žádné z    | Extraliga žen 8XW1-A032 - 16.10.2022 - FbŠ Bohemians x FBC ČPP Bystroň Group Ostrava                                                                                                    |          |
| K žádosti se vyjádřet | Extraliga žen 8XW1-A042 - 23.10.2022 - FBS Olomouc x FbŠ Bohemians<br>Extraliga žen 8XW1-A043 - 5.11.2022 - FbŠ Bohemians x 1. SC TEMPISH Vítkovice                                                                            |          |

Soutěžní úsek

Matulkova 1705/11 612 00 Brno

+420 775 339 326 souteze@ceskyflorbal.cz IČ: 61387991 DIČ: CZ61387991

www.ceskyflorbal.cz

Změna utkání

měna pořadatele

Odložení utkání

Generováno

zadeite

ODANÉ

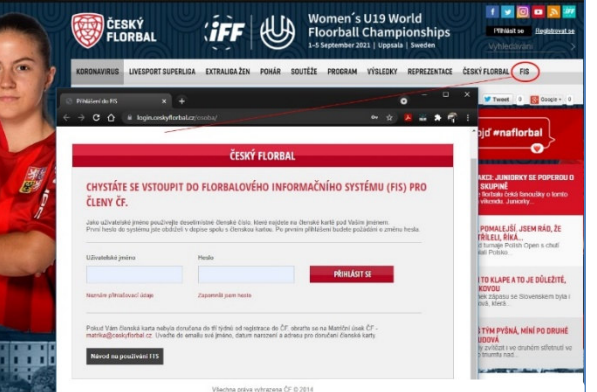

## 4. Změna utkání

V okně, v němž se podává žádost o změnu utkání je možné zadat nové (změněné) údaje k utkání. Jak již bylo uvedeno, jde o **datum utkání, čas** začátku utkání, či hrací halu.

U vybraného utkání jsou vidět původní údaje a v sekci **nové údaje utkání** je potřeba změnit ty údaje u nichž má dojít ke změně. Na obrázku jsou tato pole označena červeně.

Současně je třeba vyplnit pole **Důvod žádosti**. Tedy uvést konkrétní důvody, které vedou k podání žádosti.

Dále je při podání žádosti potřeba potvrdit, že o změně je komunikováno se soupeřem. K vlastnímu podání žádosti dojde po kliknutí na tlačítko **Zadat k vyjádření**.

| TKÁN                             | JÍ                                                                                                    |                                                                                                    |                                                                                                    |                                                                                                    |
|----------------------------------|----------------------------------------------------------------------------------------------------|----------------------------------------------------------------------------------------------------|----------------------------------------------------------------------------------------------------|----------------------------------------------------------------------------------------------------|
| erliga 8XI<br>E UTKÁNÍ           | M1-A007 ACEMA Sp                                                                                        | oarta Praha x FBC I                                                                                                    | liberec Sta                                                                                                    | v žádosti: vyjadřování                                                                                                    |
| Čas                              | Domáci                                                                                                  | Hosté                                                                                                    | Hala                                                                                                    | Pořadatel                                                                                                    |
| 00:00                            | ACEMA Sparta Praha                                                                                      | FBC Libered                                                                                                    | UNYP ARENA                                                                                                    | ACEMA Sparta Praha                                                                                                    |
| rkání                            |                                                                                                    |                                                                                                    |                                                                                                    |                                                                                                    |
| Čas                              | Domáci                                                                                                  | Hosté                                                                                                    | Hala                                                                                                    | Pořadatel                                                                                                    |
| 00:00                            | ACEMA Sparta Praha                                                                                      | FBC Libered                                                                                                    | UNYP ARENA                                                                                                    | ACEMA Sparta Praha                                                                                                    |
| :<br>sti:                        | ACEMA Sparta                                                                                            | a Praha<br>eřem kvůli změně v obsazení                                                                                                    | haly                                                                                                    |                                                                                                    |
| iti a vyjádř<br>ke schvále<br>e. | eni soupeře<br>ni řidicim                                                                               |                                                                                                    | 71                                                                                                    | Uložit<br>učit žádost Podal žádost                                                                                                    |
|                                  | EUTKÁNÍ<br>Čas<br>TKÁNÍ<br>Čas<br>TKÁNÍ<br>Čas<br>TKÁNÍ<br>Čas<br>TKÁNÍ<br>Čas<br>TKÁNÍ<br>Čas<br>TKÁNÍ | UTKANI Cas Domáci CACEMA Sparta Praina KÁNI Cas Domáci O000 ACEMA Sparta Praina Cas ACEMA Sparta ACEMA Sparta dohoda se soup sti: ? ? ti a vyjádření soupěře ke schválení Hdícím e. | E UTKANI Cas Domici Hosté Com Actitud Speria Prania Rac Laberec KANI Cas Domici Hosté Cas Domici Hosté Cas ACEMA Speria Prania dohoda se soupeitem kváli změně v obsazení sti: ? ti a vyjšdření soupete ke schválení řidícím e. | E UTKANI<br>Čas Domáci Hosté Hala<br>6000 ACDMA Spara Praha<br>ACDMA Spara Praha<br>MCMA Spara Praha<br>dohoda se soupelem kvůl změně v obsazení haly<br>sti: ?<br>ti a vyjádření soupeře<br>ke schválení řidícím<br>e. |

## 5. Oznámení žádosti o Změnu utkání

| PLAT  | TBY UTKÁNÍ A TURN | NAJE ŽÁDOSTI ODI | DÍL ADMINISTRACE                                                                                               | 0           | 🕎 📜 🖉 V Kč (0)  |
|-------|-------------------|------------------|----------------------------------------------------------------------------------------------------|-------------|-----------------|
| ODDÍL | LOVÉ NOTIFIKACE   |                  |                                                                                                    |             |                 |
|       |                   |                  |                                                                                                    |             | Přečteno Smazat |
|       | Datum O           | Ixo.notifikace 0 | Eeznémke 🗘                                                                                                    | Stax C      | Skurina 🗘       |
|       | 15.8.2022         | Soutčžní žádosti | Žádost 🗹 Změna UTKÁNÍ Livesport Superliga 8XM1-A022 byla schválena.                                            | Schválena   | oddil           |
|       | 10.8.2022         | Soutčžní žádosti | Zádosz 🖓 měna UTKÁNÍ Livesport Superlige 8XM1-A022 je děne k vyjedřování v seká " <u>Seutlěžní žádosti</u> 2". | K vyjádření | oddil           |

Po zadání žádosti k vyjádření se na oddílové stránce druhého oddílu objeví notifikace.

K notifikacím se přistupuje přes odkaz s ikonou zvonečku v horní liště. Notifikace jsou seřazeny chronologicky. Na obrázku je náhled na notifikaci k soutěžní žádosti s kódem utkání, kterého se týká. Notifikace obsahuje i odkaz na vlastní žádost a dále odkaz do sekce Soutěžní žádosti. Po schválení žádosti se objeví notifikace s informací o schválení.

## Poznámka

Informace o Soutěžních žádostech nejsou oddílům zasílány e-mailem. Veškerá administrace i oznámení jsou součástí FISu.

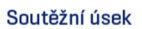

Matulkova 1705/11 612 00 Brno

+420 775 339 326 souteze@ceskyflorbal.cz IČ: 61387991 DIČ: CZ61387991

www.ceskyflorbal.cz

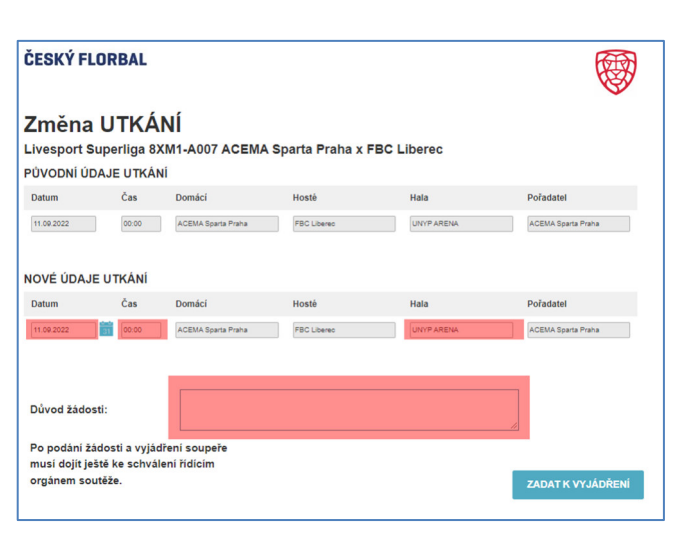

Po tomto kroku se vzhled žádosti změní. Objeví se stav žádosti "**vyjadřování**" což znamená, že žádost je nyní u soupeře, který se k ní musí vyjádřit.

Dále je v sekci nové údaje utkání červeně obarven údaj utkání, který byl změněn oproti původním údajů, a je tedy předmětem žádosti.

Ve spodní části se objevil údaj o tom, který z oddílů žádost podal a odůvodnění žádosti. Dále se objevilo pole **Vyjádření k žádosti**, které je editovatelné z přístupu sekretáře druhé účastníka utkání, tedy soupeře, kterému byla žádost zaslána k vyjádření.

### Poznámka

I nadále (před vyjádřením soupeře) je možné v žádosti provádět další úpravy v editovatelných polích. Např. zadat přesný čas, změnit halu, či doplnit odůvodnění žádosti. Aby se tyto změny do žádosti propsaly je nutné je potvrdit kliknutím na tlačítko Uložit.

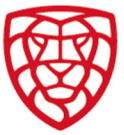

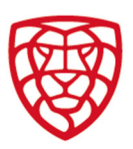

#### Vyjádření se kžádosti o Změnu 6. utkání

Oddíl, který byl vyzván k vyjádření se k žádosti o Změnu utkání, tak učiní do 7 dní na detailu žádosti - viz obr - kdy uvede textové vyjádření, které je povinné a následně zvolí souhlas či nesouhlas s žádostí.

ACEMA Sparta Praha

dohoda se soupeřem, kvůli kolizi s reprezenta

| Žadatel o změnu:                                                                                   | FAT PIPE FLORBAL CHODOV                                          |           |              |
|----------------------------------------------------------------------------------------------------|------------------------------------------------------------------|-----------|--------------|
| Důvod žádosti:                                                                                     | dohođa se soupeřem způsobená změnou se strany provozovatele haly | 11        |              |
| Po podání žádosti a vyjádření soupeře<br>musí dojít ještě ke schválení řídicím<br>orgánem soutěže. |                                                                  |           |              |
| Vyjádření k žádo:                                                                                  | sti:                                                             | Souhlasim | Nesouhlasim  |
|                                                                                                    |                                                                  |           | Podat žádost |

### Souhlas se žádostí

Podat žád

Žadatel o změnu:

Důvod žádosti:

Vyjádření k žádosti

Po vyjádření souhlasu se změní stav žádosti na "k podání". Podat žádost ke schválení řídícímu orgánu soutěže pomocí příslušného tlačítka pak může každý z účastníků žádosti. Vyjádření se k žádosti je zobrazeno pomocí grafiky.

FAT PIPE FLORBAL CHODOV

20

se soupeřem způsobená změnou se strany provozovatele ha

musí dojít ještě ke schválení řídícím

Po podání žádosti a vviádření soupeře

Žadatel o změnu:

Důvod žádosti

Vyjádření k žádosti:

orgánem soutěže.

Nesouhlas se žádostí Po vyjádření nesouhlasu se změní stav žádosti na "neschválena".

se zm

Neschválení je zobrazeno i příslušnou ikonou pro zamítnutí žádosti.

#### 7. Rozhodnutí o žádosti o Změnu utkání

Po projednání žádosti ze strany řídícího orgánu dojde ke zveřejnění příslušného rozhodnutí. Odkaz se na rozhodnutí se objeví ve výpisu rozhodnutí na oddílové stránce žadatele o změnu. Současně se odkaz objeví na oddílové stránce soupeře, který se k žádosti vyjádřil, a to v sekci "Na vědomí".

Rozhodnutí je také zveřejněno na webu Českého florbalu ve výpisu rozhodnutí. Schválená změna se propíše do programu utkání s ikonou změny u utkání v podobě červeného vykřičníku.

#### Změna pořadatele 8.

V okně, v němž se podává žádost o změnu pořadatele je možné zadat nové (změněné) údaje k utkání (datum utkání, čas začátku utkání, či hrací halu), a především nového pořadatele utkání.

U vybraného utkání jsou vidět původní údaje a v sekci nové údaje utkání je potřeba změnit ty údaje u nichž má dojít ke změně. Na obrázku jsou tato pole označena červeně.

Současně je třeba vyplnit pole Důvod žádosti. Tedy uvést konkrétní důvody, které vedou k podání žádosti

Dále je při podání žádosti potřeba potvrdit, že o změně je komunikováno se soupeřem. K vlastnímu podání žádosti dojde po kliknutí na tlačítko Zadat k vyjádření.

#### Poznámka

Další postup je obdobný jako u žádosti o změnu utkání.

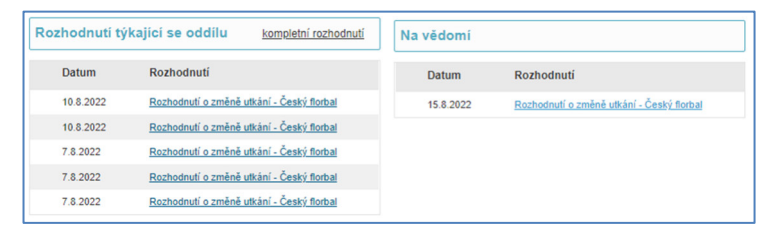

| ČESKÝ FLORBAL                                                                                                    |                                                                                                    |                                        |                                   |                          |                                       |  |  |  |
|----------------------------------------------------------------------------------------------------|----------------------------------------------------------------------------------------------------|----------------------------------------|-----------------------------------|--------------------------|---------------------------------------|--|--|--|
| Změna POŘADATELE<br>Livesport Superliga 8XM1-A168 ACEMA Sparta Praha x FB Hurrican Karlovy Vary<br>PŮVODNÍ ÚDAJE UTKÁNÍ |                                                                                                    |                                        |                                   |                          |                                       |  |  |  |
| Datum                                                                                                    | Čas                                                                                                    | Domácí                                 | Hosté                             | Hala                     | Pořadatel                             |  |  |  |
| 12.02.2023                                                                                                    | 00:00                                                                                                    | ACEMA Sparta Praha                     | FB Hurrican Karlovy Vary          | UNYP ARENA               | ACEMA Sparta Praha                    |  |  |  |
| NOVÉ ÚDAJE UT<br>Datum                                                                                                  | Čas                                                                                                    | Domácí<br>ACEMA Sparta Praha           | Hostê<br>Fê Hurrican Karlovy Vary | Hala<br>HMS Karlovy Vary | Pofadatel<br>FE Hurrican Karlovy Vary |  |  |  |
| Žadatel o změnu:                                                                                                    |                                                                                                    | ACEMA Sparta Praha                     |                                   |                          |                                       |  |  |  |
| Důvod žádosti:                                                                                                    |                                                                                                    | dohoda se soupeřem pro obsazenost haly |                                   |                          |                                       |  |  |  |
| Vyjádření k žádosti                                                                                                    | :                                                                                                    | ?                                      |                                   | 4                        | Uložit                                |  |  |  |
| Po podání žádosti a<br>musi dojít ještě ke s<br>orgánem soutěže.                                                        | Po podání žádosti a vyjádření soupeře<br>musi dojit ještě ke schválení řídicím<br>orgánem soutěže. Podat žádost |                                        |                                   |                          |                                       |  |  |  |

Soutěžní úsek

Matulkova 1705/11 612 00 Brno

+420 775 339 326 souteze@ceskyflorbal.cz IČ: 61387991 DIČ: CZ61387991

www.ceskyflorbal.cz

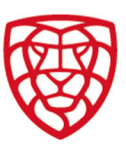

ACEN

## 9. <u>Odložení utkání</u>

V okně, v němž se podává žádost o odložení utkání na <u>dosud neurčený termín</u> je v části nové (změněné) údaje k utkání vymazáno datum utkání a čas začátku utkání.

U tohoto typu žádosti žadatel pouze uvádí důvod žádosti.

Dále je při podání žádosti potřeba potvrdit, že o změně je komunikováno se soupeřem. K vlastnímu podání žádosti dojde po kliknutí na tlačítko **Zadat** k vyjádření.

#### Poznámka

Další postup je obdobný jako u žádosti o změnu utkání.

#### POZORI

V textu rozhodnutí o odložení utkání je uvedeno datum, do kdy je žadatel o odložení utkání povinen nahlásit nový termín stanovený po dohodě se soupeřem.

## Rozhodnutí

Řídící orgán soutěže povoluje odložení utkání č. 8XM1-A093 v soutěži Livesport Superliga na nový termín, který musí žadatel o odložení utkání družstvo ACEMA Sparta Praha nahlásit po dohodě se soupěřem nejpozději do středy 14.12.2022.

Pokud do středy 14.12.2022 nedojde k nahlášení dohody na novém termínu, je oprávněn, dle ustanovení SŘ, určit náhradní termín řídící orgán soutěže.

## 10. <u>Soutěžní řád</u>

Dle SŘ odstavce 5.7. Povinnosti družstva písm. c) je družstvo povinno se k žádosti podané pomocí FISu vyjádřit do týdne od podání žádosti.

Dle SŘ odstavce 9.1. <u>Termíny a pořadí utkání</u> písm. a) musí žadatel podat soutěžní žádost nejpozději 7 dní před oficiálním začátkem utkání. To se týká především těch žádosti, kdy důvody pro změnu jsou dlouhodobě známé. Projednání pozdě podaných žádostí může být ze strany řídícího orgánu zpoplatněno.

ČESKÝ FLORBAL

**ODLOŽENÍ** utkání

PŮVODNÍ ÚDAJE UTKÁNÍ Detum Čes D

NOVÉ ÚDAJE UTKÁNÍ

Po podání žádosti a vyjádření soupeř musí dojít ještě ke schválení řídicím orgánem soutěže.

Čas

Domáci

11.12.2022

Důvod žádosti

Livesport Superliga 8XM1-A093 ACEMA Sparta Praha x SOKOLI Pardubice

00.00 ACEWA Sparta Praha SOHOLI Pardubice UNYIP ARENA ACEMA Sparta Praha

Hosté

ACEMA Sparta Proha SUKOLI Pardubice UVYP ARENA

Článek 9 SŘ dále mimo jiné upravuje podmínky, jak se stanovuje náhradní termín utkání, které nemohlo být sehráno či kdy oddílu vzniká právo na změnu termínu utkání ve spojitosti s povinností uvolnit hráče pro účely reprezentace.

## 11. Kontakt

Pokud u soutěžních žádostí v systému FIS narazíte na problém, s nímž si nebudete vědět rady, obraťte se laskavě na správce:

Sekretariát pro ligové soutěže

email: souteze@ceskyflorbal.cz; mobil: 775 339 326

kolektiv autorů FIS Český florbal

Soutěžní úsek

IČ: 61387991 DIČ: CZ61387991